## Pedidos

## Como instalar ou ativar o módulo de Cupom de Desconto ?

01) Acesse o painel de controle

02) Após o login clique em Módulos >> Pedidos

- 03) Selecione o módulo de Cupom de Desconto
- 04) Após clique no botão Instalar

05) Após instalar clique no botão EDITAR

06) Preencha os campos conforme solicitado para configurar o módulo de Cupom de Desconto

07) Para gerar os cupons de descontos acesse o Painel de Controle >> Clientes >> Cupons de Desconto

08) Crie ou ative a página extra Saiba como usar o cupom de desconto no Painel de Controle >> Ferramentas >> Páginas Extras

ID de solução único: #1363 Autor: : MFORMULA Última atualização: 2012-03-23 19:09